# AAO Guideline for applicants who passed the 1<sup>st</sup> screening of the MEXT Scholarship Embassy Recommendation

# Before getting started (PLEASE CHECK)

There are two ways to request a Letter of Provisional Acceptance from supervisors in Kyoto University: **directly contact the prospective supervisor** or **go through the AAO process**. The AAO process is an online application process to help applicants connect with their prospective supervisor. Successful applicants will receive supervisor's email address to contact him/her along with the result.

If you choose to go through the AAO process, please be aware of the following.

- You can only apply for one supervisor at a time
- The time it takes for the result to come out depends on the supervisor's situation. It may take up to 2 weeks. Please note that we do not accept individual requests to remind professors regarding your application. The "result " shows whether you can initiate contact with the professor. It does not mean that the professor is offering provisional acceptance.
- Once your AAO application is under process, requests for changes and withdrawal of the application will not be accepted.
- If your application does not follow the instructions in this guideline, it may not be accepted, or the process may be delayed.

# Preparation – Documents required for the AAO process

Please start preparing after acknowledging that you have read and fully understood the above.

## All applicants

• MEXT Scholarship application documents

Applicants must submit the following documents, each stamped by a Japanese diplomatic mission (stamps are not required in the case of Chinese nationals/中国赴日本国留学生). Please combine all the documents into one file named "MEXT submitted documents" and upload it to the financial plan section of the application (refer to Page 4).

- 1. Application Form
- 3. Field of Study and Research Plan
- 4. Academic transcript for all academic years of university attended
- 5. Certificate of graduation or degree certificate of the university attended
- 6. Recommendation letter from the president/dean or the academic advisor at the current or last university attended
- 7. Medical certificate
- 8. Abstracts of theses (only if submitted to the Japanese diplomatic mission)
- 9. Certificate of language proficiency (only if submitted to the Japanese diplomatic mission)
- 10. Recommendation letter from the present employer (only if submitted to the Japanese diplomatic mission)
- 11. Photograph(s) showing the applicant's own works of art or digitally recorded media of a musical performance (only if submitted to the Japanese diplomatic mission)
- 12. Copy of a Passing Certificate of the First Screening issued by the Japanese diplomatic mission
- Photo (above shoulders, facing the front)
- Edited photos including AI generated photos may be regarded invalid.

# • Statement of Purpose (Research Plan)

If you have already graduated

You can upload the research plan you submitted to the Japanese embassy. You can also add a statement of purpose for the prospective supervisor if you wish. However, if you choose to change your research topic/research plan, please make sure to check with the Japanese embassy if the change is acceptable.

# Graduates/Students from universities located outside of mainland China

### The certificates should be latest official documents issued by the university, written in English or Japanese.

(If you are currently enrolled in or have completed a master's or doctoral program, please submit the following documents for ALL the programs.)

| In you have already graduated                                   |                     |
|-----------------------------------------------------------------|---------------------|
| Graduation Certificate                                          | Academic Transcript |
| If you are currently enrolled                                   |                     |
| Expected Graduation Certificate<br>or Certificate of Enrollment | Academic Transcript |

## Graduates/Students of universities in mainland China

(If you are currently enrolled in or have completed a master's or doctoral program, please submit the following documents for ALL the programs.)

| If you have already graduated                                     |             |                                                                                              |
|-------------------------------------------------------------------|-------------|----------------------------------------------------------------------------------------------|
| Certificate of Graduation Certificat                              | e of Degree | Issued by the university of graduation, written in Chinese with the student's photograph     |
| Academic Transcript                                               |             | Stamped with the university's official seal, written in English or Japanese                  |
| Online Verification Report of Higher<br>Qualification Certificate | Education   | 教育部学歴証書電子注冊備案表 issued from the <u>website</u> (PDF file in Chinese)                          |
| If you are currently enrolled                                     |             |                                                                                              |
| Expected Graduation Certific<br>or Certificate of Enrollmen       | ate<br>t    | A latest document stamped with the university's official seal, issued in English or Japanese |
| Academic Transcript                                               |             | A latest document stamped with the university's official seal, issued in English or Japanese |
| Online Verification Report of Stude                               | nt Record   | 教育部学籍在線験証報告 issued from the <u>website</u> (PDF file in Chinese)                             |

# Steps of the AAO process

Please get started after acknowledging that you have read and fully understood "Before getting started" on the first page.

#### 1. Select a supervisor and a graduate school/research institute

- You can search for faculty members using the following websites.
- Graduate Schools: https://u.kyoto-u.jp/graduateschools
- Activity Database on Education and Research\*: <u>https://u.kyoto-u.jp/activitydatabase</u>
   \*The tip for using the database is to try searching through research keywords from different perspectives. When the keyword is too broad or too specific, you may not be able to find the best matching supervisor.
- Meet KU Researchers: https://global.k.kyoto-u.ac.jp/

\*The tip for using the database is to try searching through research keywords from different perspectives. When the keyword is too broad or too specific, you may not be able to find the best matching supervisor.

#### 2. Sign up for the AAO online application system

(1) Click "Sign up" on the website and register your email address.

(2) Access the URL on the registration email to complete the registration process.

# 3. Fill out the AAO application form

Please check Page 3-4 to see where to upload the required documents. Once you have entered all the information, click the "Submit" button and receive a confirmation email.

When your application is ready to be processed, an acknowledge receipt will be sent from AAO. If it is incomplete, you will receive a message or an email requesting correction. Please then follow the instructions on the message/email.

#### 4. Receive the outcome of your application (This may take up to 2 weeks)

If you receive a positive result, you can then contact the supervisor directly. This result does not mean that you have been accepted.

#### Inquiry

#### General Inquiry regarding MEXT scholarship at KU:

International Student Division (ISD): intlstudent[at]mail2.adm.kyoto-u.ac.jp (replace [at] with the @ symbol)

#### Inquiry regarding the AAO process:

Admissions Assistance Office (AAO): aao-ku[at]mail2.adm.kyoto-u.ac.jp (replace [at] with the @ symbol) Please send an inquiry e-mail with the following subject. Inquiries are only accepted in Japanese or English. Subject: (AAO-Question) your name, your preferred graduate school/research institute, AAO-ID\* \*AAO-ID is informed to applicants who submitted their AAO application. Please mention your ID in the subject if you have already received one.

### Inquiry regarding issuance of Letter of Acceptance:

Please contact your intended graduate school/research institute office. Inquiry: <u>https://www.kyoto-u.ac.jp/en/education-campus/inquiry</u>

# Please enter required information and upload documents following instructions below.

When have finished editing, please click "Save" and "Submit" button. You can also "Save" while editing.

| Basic Informa       | tion * Required                                   |                         |                                           |                                             |
|---------------------|---------------------------------------------------|-------------------------|-------------------------------------------|---------------------------------------------|
| lame *              | Family name                                       | Middle name             | Given name                                |                                             |
|                     | Kyodai                                            |                         | Hanako                                    | Leave it blank if you don't have ar         |
| lame in Chinese     | Family name                                       | Middle name             | Given name                                | official name in Chinese character          |
| haracters           | 京大                                                |                         | 花子                                        |                                             |
| l'applicable)       |                                                   |                         |                                           |                                             |
| lationality *       | Japan                                             | ×                       |                                           |                                             |
| econd Nationality   | Please select or s                                | search                  | <b>~</b>                                  |                                             |
| ate of Birth *      | Jan 1, 1997                                       | ₩×                      |                                           |                                             |
| ender               | 🔿 Male 🧿 Fema                                     | ale                     |                                           |                                             |
| mail Address        | kyotouniversityaad                                | o@gmail.com             |                                           |                                             |
|                     | .,,                                               | - 3                     |                                           | Include the name of the province/c          |
| ostal Code *        | 6068051                                           |                         |                                           | and the country                             |
| urrent Address *    | Kyoto City Sakyo                                  | -ku Yoshida Honma       | chi                                       |                                             |
| hone Number 1 *     | Country Code                                      | Phone Number            |                                           | i                                           |
|                     | +81                                               | 11111111                |                                           |                                             |
| hone Number 2       | Country Code                                      | Phone Number            |                                           |                                             |
|                     |                                                   |                         |                                           |                                             |
| hoto *              | kurosen.png 😣                                     |                         |                                           |                                             |
|                     | ⊥ Upload                                          |                         |                                           |                                             |
|                     | A photo above your s                              | houlders, facing the ca | mera.                                     |                                             |
| urrent Status *     | Only JPG/GIF/PNG file                             | is accepted.            |                                           |                                             |
| unent status        | I am currently at                                 | ttending XX universi    | ty                                        |                                             |
| oplication De       | etails                                            |                         |                                           |                                             |
| raduate School /    | Graduata School                                   | of Agriculture          | You can upload the re                     | search plan submitted to the Japanese emb   |
| nstitution *        | Graduate School                                   | of Agriculture          | (and add a statement                      | of purpose for the supervisor if you like). |
| upervisor of        | Note: If you are changing your research topic/res |                         |                                           | ing your research topic/research plan, plea |
| iterest *           |                                                   |                         | check whether the ch                      | ange is acceptable with the embassy.        |
| esearch Topic *     | XXXXXX                                            |                         |                                           |                                             |
| tatement of Purpose | Statement of purp                                 | ose.docx 🗙              |                                           |                                             |
| Research Plan) *    | ± Upload                                          | Please include your nar | me in it. The work must NOT be comp       | leted by another                            |
| attor of            |                                                   | person - applications w | nil be rejected if any plagiarism is disc | overed.                                     |
| ecommendation       |                                                   |                         |                                           |                                             |
| rogram Selection *  |                                                   | •                       |                                           |                                             |
| - ogram selection   | research studen                                   | t → master's            | The recommendation le                     | etters submitted to the embassy are accept  |
| nticipated Version  | what's a "researc                                 | n student" in Kyöt      |                                           |                                             |
| nrollment *         | 2026/04                                           |                         |                                           |                                             |
|                     | Check the admissi                                 | on period on the pro-   | noram website in advance                  |                                             |

| hronological order.                                                                                                    | rademic history from elementary to current school (including Japanese language schools) in                                                                                                    | List your educational background<br>from the 1 <sup>st</sup> year of Primary<br>Education (Elementary School)                                                             |
|----------------------------------------------------------------------------------------------------|----------------------------------------------------------------------------------------------------|----------------------------------------------------------------------------------------------------|
|                                                                                                    | * * 🛛                                                                                                    |                                                                                                    |
| Type                                                                                                    | Undergraduate Braggar                                                                                                    |                                                                                                    |
|                                                                                                    | Select the suitable option.                                                                                                    |                                                                                                    |
| School Name                                                                                                    | Kyoto University The required documents vary                                                                                                    | by the country and your current                                                                                                    |
| Location                                                                                                    | Japan X V Kyoto status (check Page 1-2).                                                                                                    | e certificates submitted to the                                                                                                    |
| Major                                                                                                    | Agriculture embassy, upload the latest do                                                                                                    | cuments here.                                                                                                    |
| Duration                                                                                                    | Sep 1, 2020 🖾 × - Jun 28, 2024 🖾 × [4 yp                                                                                                    |                                                                                                    |
| Certificates                                                                                                    | 1. University in Mainland China, Graduated v                                                                                                    | -                                                                                                    |
|                                                                                                    | Please Select                                                                                                    |                                                                                                    |
|                                                                                                    |                                                                                                    |                                                                                                    |
|                                                                                                    | 1. University in Mainland China, Graduated                                                                                                    |                                                                                                    |
|                                                                                                    | 2. University in Mainland China, Enrolled                                                                                                    |                                                                                                    |
|                                                                                                    | 3. University other than Mainland China, Graduated                                                                                                    |                                                                                                    |
|                                                                                                    | 4. University other than Mainland China, Enrolled                                                                                                    |                                                                                                    |
|                                                                                                    |                                                                                                    | -                                                                                                    |
| upplement                                                                                                    | al Materials                                                                                                    | Upload any additional materials yo                                                                                                    |
| lease upload officia                                                                                                    | al certificates and/or score reports.                                                                                                    | wish to share with the supervisor                                                                                                    |
| SUPPLEMENTAL MA                                                                                                    | TERIAL LEVEL / SCORE CERTIFICATES                                                                                                    |                                                                                                    |
|                                                                                                    | V Upload + V                                                                                                    |                                                                                                    |
|                                                                                                    |                                                                                                    |                                                                                                    |
|                                                                                                    |                                                                                                    |                                                                                                    |
|                                                                                                    | Add Supplemental Materials                                                                                                    |                                                                                                    |
| inancial Pla                                                                                                    | Add Supplemental Materials                                                                                                    |                                                                                                    |
| inancial Pla                                                                                                    | Add Supplemental Materials                                                                                                    |                                                                                                    |
| inancial Pla                                                                                                    | Add Supplemental Materials Add Supplemental Materials Plan* I will NOT study abroad if unable to receive any scholarships I will provide my own financial support Choose "MEXT Scholarship (Er                                                                                                    | nbassy) First Screening" "Accepted"                                                                                                    |
| inancial Pla                                                                                                    | Add Supplemental Materials Add Supplemental Materials Plan* I will NOT study abroad if unable to receive any scholarships I will provide my own financial suppo As a Japanese citizenship holder, I'm r                                                                                                    | nbassy) First Screening" "Accepted"<br>(listed on Page 1) <b>combined in one fi</b>                                                                                       |
| <b>inancial Pla</b><br>urvey of Financial<br>lease let us know if                                                                                                    | Add Supplemental Materials  Plan* I will NOT study abroad if unable to receive any scholarships I will provide my own financial suppo As a Japanese citizenship holder, I'm r  You intend to receive any scholarships to attend Ky                                                                                                    | nbassy) First Screening" "Accepted"<br>(listed on Page 1) <b>combined in one fi</b><br>F submitted documents].                                                            |
| inancial Pla<br>urvey of Financial<br>lease let us know if<br>SCHOLARSHIP NAM                                                                                                    | Add Supplemental Materials  Plan *  I will NOT study abroad if unable to receive any scholarships I will provide my own financial suppo As a Japanese citizenship holder, I'm r  You intend to receive any scholarships to attend Ky  ME  STATUS  CERTIFI                                                                                                    | nbassy) First Screening" "Accepted"<br>(listed on Page 1) <b>combined in one fi</b><br>T submitted documents].                                                            |
| Einancial Pla<br>urvey of Financial<br>lease let us know if<br>SCHOLARSHIP NAM                                                                                                    | Add Supplemental Materials  Plan* I will NOT study abroad if unable to receive any scholarship (Er As a Japanese citizenship holder, I'm r You intend to receive any scholarships to attend Ky  (Embassy) First screening                                                                                                    | nbassy) First Screening" "Accepted"<br>(listed on Page 1) <b>combined in one fi</b><br>F submitted documents].                                                            |
| inancial Pla<br>urvey of Financial<br>lease let us know if<br>SCHOLARSHIP NAM<br>MEXT scholarship<br>Please confirm the o                                                                                    | Add Supplemental Materials  Plan* I will NOT study abroad if unable to receive any scholarship (Er As a Japanese citizenship holder, I'm As a Japanese citizenship holder, I'm You intend to receive any scholarships to attend Ky  (Embassy) First screening Accepted Accepted Upload                                                                                                    | nbassy) First Screening" "Accepted"<br>(listed on Page 1) <b>combined in one fi</b><br>F submitted documents].                                                            |
| inancial Pla<br>urvey of Financial<br>lease let us know if<br>SCHOLARSHIP NAM<br>MEXT scholarship<br>lease confirm the o                                                                                     | Add Supplemental Materials  An  Plan* I will NOT study abroad if unable to receive any scholarship (Er  As a Japanese citizenship holder, I'm r  You intend to receive any scholarships to attend Ky  WE STATUS CERTIFIC  (Embassy) First screening Accepted Accepted Upload Add Scholarship Details                                                                                                    | nbassy) First Screening" "Accepted"<br>(listed on Page 1) <b>combined in one fi</b><br>I submitted documents].                                                            |
| Financial Pla<br>Survey of Financial<br>Please let us know if<br>SCHOLARSHIP NAM<br>MEXT scholarship<br>Please confirm the o                                                                                 | Add Supplemental Materials  Plan* I will NOT study abroad if unable to receive any scholarship (Er and upload all the documents The file name should be [MEXT You intend to receive any scholarships to attend Ky  ME STATUS CERTIFI  (Embassy) First screening Accepted Accepted Upload  Add Scholarship Details                                                                                                    | nbassy) First Screening" "Accepted"<br>(listed on Page 1) <b>combined in one fi</b><br>F submitted documents].                                                            |
| Financial Pla<br>urvey of Financial<br>lease let us know if<br>SCHOLARSHIP NAM<br>MEXT scholarship<br>Please confirm the of<br>Work Expen                                                                    | Add Supplemental Materials  Plan* I will NOT study abroad if unable to receive any scholarship (Er and upload all the documents The file name should be [MEXT you intend to receive any scholarships to attend Ky  ME STATUS CERTIFI  (Embassy) First screening Accepted Accepted  Accepted  Add Scholarship Details  rience                                                                                                    | nbassy) First Screening" "Accepted"<br>(listed on Page 1) <b>combined in one fi</b><br>T submitted documents].                                                            |
| inancial Pla<br>urvey of Financial<br>lease let us know if<br>SCHOLARSHIP NAM<br>MEXT scholarship<br>Please confirm the o<br>Work Experi<br>o entry required fo                                              | Add Supplemental Materials  Plan  Plan  I will provide my own financial suppo As a Japanese citizenship holder, I'm r  You intend to receive any scholarships to attend Ky  (Embassy) First screening  Accepted  Accepted Accepted  Accepted  Accepted Accepted Accepted Accepted Accepted Accepted Accepted Accepted Accepted Accepted Accepted | nbassy) First Screening" "Accepted"<br>(listed on Page 1) <b>combined in one fi</b><br>T submitted documents].                                                            |
| Einancial Pla<br>urvey of Financial<br>lease let us know if<br>SCHOLARSHIP NAM<br>MEXT scholarship<br>Please confirm the of<br>Work Expendence<br>of entry required for                                      | Add Supplemental Materials  Plan* I will NOT study abroad if unable to receive any scholarship (Er and upload all the documents The file name should be [MEXT you intend to receive any scholarships to attend Ky  ME STATUS CERTIFI  (Embassy) First screening Accepted Accepted Accepted Add Scholarship Details  rience or part-time jobs or internships.  Add Employment History                                                                                                    | nbassy) First Screening" "Accepted"<br>(listed on Page 1) <b>combined in one fi</b><br>T submitted documents].                                                            |
| Einancial Pla<br>urvey of Financial<br>lease let us know if<br>SCHOLARSHIP NAM<br>MEXT scholarship<br>Please confirm the of<br>Work Expendence<br>to entry required for                                      | Add Supplemental Materials  Plan* I will NOT study abroad if unable to receive sourceholseebies I will provide my own financial suppo As a Japanese citizenship holder, I'm r You intend to receive any scholarships to attend Ky  ME STATUS CERTIFI  (Embassy) First screening Accepted Choose CERTIFI Accepted Cupload Add Scholarship Details  rience or part-time jobs or internships. Add Employment History                                                                                                    | nbassy) First Screening" "Accepted"<br>(listed on Page 1) <b>combined in one fi</b><br>submitted documents].                                                              |
| Financial Pla<br>urvey of Financial<br>lease let us know if<br>SCHOLARSHIP NAM<br>MEXT scholarship<br>Please confirm the of<br>Work Experi<br>to entry required for<br>Corresponde                           | Add Supplemental Materials  Plan* I will NOT study abroad if unable to receive any scholarship (Err<br>and upload all the documents<br>The file name should be [MEXT<br>'you intend to receive any scholarships to attend Ky  ME STATUS CERTIFI (Embassy) First screening Accepted Accepted Accepted Add Scholarship Details  rience or part-time jobs or internships. Add Employment History  ence with AAO                                                                                                    | nbassy) First Screening" "Accepted"<br>(listed on Page 1) <b>combined in one fi</b><br>T submitted documents].                                                            |
| Financial Pla<br>urvey of Financial<br>lease let us know if<br>SCHOLARSHIP NAM<br>MEXT scholarship<br>Please confirm the of<br>Work Experise<br>to entry required for<br>Corresponde<br>anguage *            | Add Scholarship Details<br>Add Scholarship Details<br>rience<br>or part-time jobs or internships.<br>Add Scholarships.<br>Add Scholarships.<br>Add Scholarships.<br>Add Scholarships.<br>Add Scholarships.<br>Add Employment History<br>Choose a language used in correspondence with the AAO.                                                                                                    | nbassy) First Screening" "Accepted"<br>(listed on Page 1) <b>combined in one fi</b><br>submitted documents].                                                              |
| Financial Pla<br>urvey of Financial<br>lease let us know if<br>SCHOLARSHIP NAM<br>MEXT scholarship<br>Please confirm the of<br>Work Experi<br>to entry required for<br>Corresponde<br>anguage *              | Add Supplemental Materials  Plan  Plan  I will NOT study abroad if unable to receive any scholarships I will provide my own financial suppo As a Japanese citizenship holder, I'm  You intend to receive any scholarships to attend Ky  CERTIFIC  CERTIFIC  CERTIFIC  CERTIFIC  CERTIFIC  Add Scholarship Details  rience  r part-time jobs or internships.  Choose a language used in correspondence with the AAO.  Japanese O English                                                                                                    | nbassy) First Screening" "Accepted"<br>(listed on Page 1) <b>combined in one fi</b><br>submitted documents].                                                              |
| Einancial Pla<br>urvey of Financial<br>lease let us know if<br>SCHOLARSHIP NAM<br>MEXT scholarship<br>Please confirm the of<br>Work Experio<br>o entry required for<br>Corresponde<br>anguage *              | Add Supplemental Materials  Plan  Plan  I will NOT study abroad if unable to receive any scholarship (Err and upload all the documents The file name should be [MEXT You intend to receive any scholarships to attend Ky  KE  (Embassy) First screening  Accepted  Cartifi  Accepted  Cartifi  Add Scholarship Details  rience  rece with AAO  Choose a language used in correspondence with the AAO.  Japanese  English                                                                                                    | nbassy) First Screening" "Accepted"<br>(listed on Page 1) <b>combined in one fi</b><br>T submitted documents].<br>List any working experiences (exception part-time jobs) |
| Einancial Pla<br>urvey of Financial<br>lease let us know if<br>SCHOLARSHIP NAM<br>MEXT scholarship<br>Please confirm the of<br>Work Expension<br>to entry required for<br>Corresponder<br>anguage *<br>lotes | Add Supplemental Materials  Plan  I will NOT study abroad if unable to receive say scholarships I will provide my own financial suppo As a Japanese citizenship holder, I'mr  you intend to receive any scholarships to attend Ky  we status centify  (Embassy) First screening  Accepted  Accepted  Codetails first.  Add Scholarship Details  rience  rrance  choose a language used in correspondence with the AAO.  Japanese  English                                                                                                    | nbassy) First Screening" "Accepted"<br>(listed on Page 1) <b>combined in one fi</b><br>submitted documents].<br>List any working experiences (except<br>part-time jobs)   |